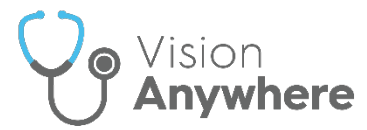

# Attention All Clinicians - It is vital for Business Continuity that you log into Vision Anywhere and remain logged into Vision Anywhere every session!

### Logging In

Vision Anywhere automatically starts up when you log on to your computer.

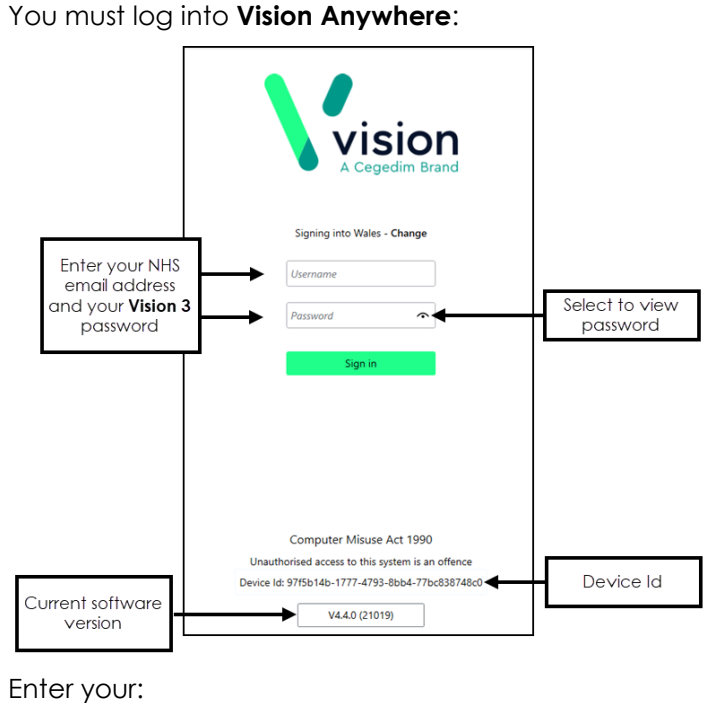

- Username Your NHS email address.
- **Password** Your **Vision 3** password.

Select Sign in.

## Selecting your Role

If you work across multiple services, select the role you are logging in for today:

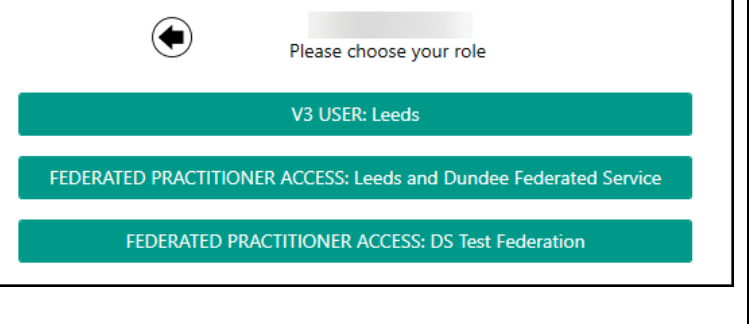

#### Selecting your Appointment Book

Select your appointment book from the list available, next time you log in the book you select this time is offered by default:

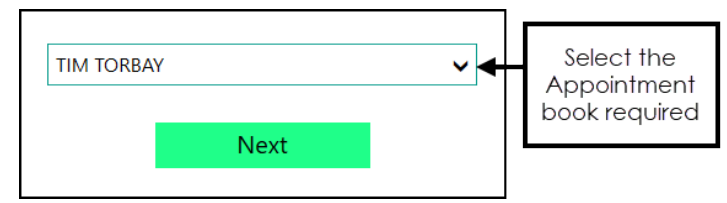

The records for patients in your appointments list, for seven days either side of today, automatically download providing you stay logged in.

## Minimise Vision Anywhere

Minimise your Vision Anywhere screen:

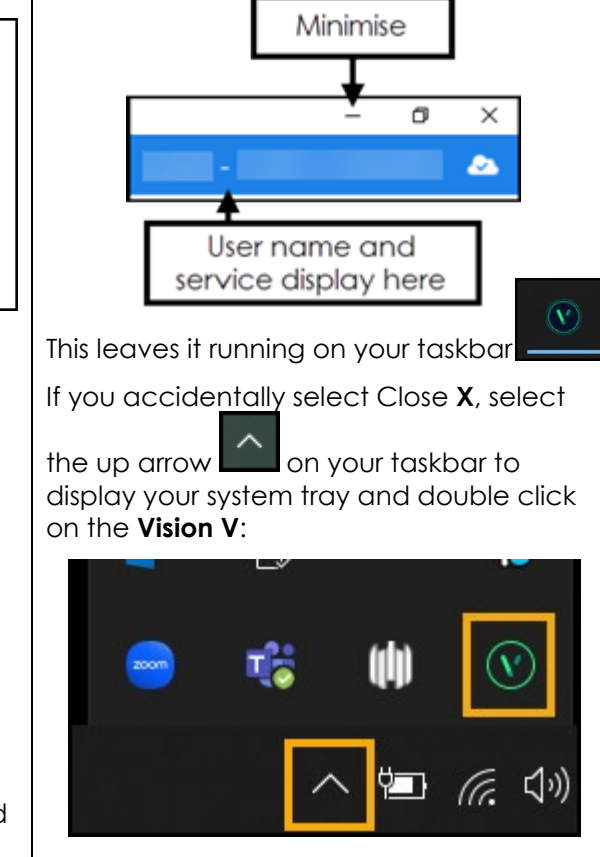

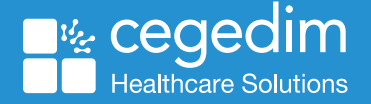